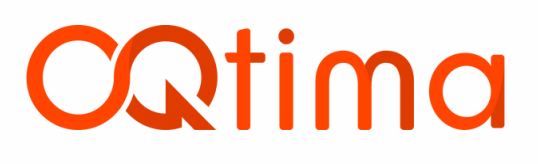

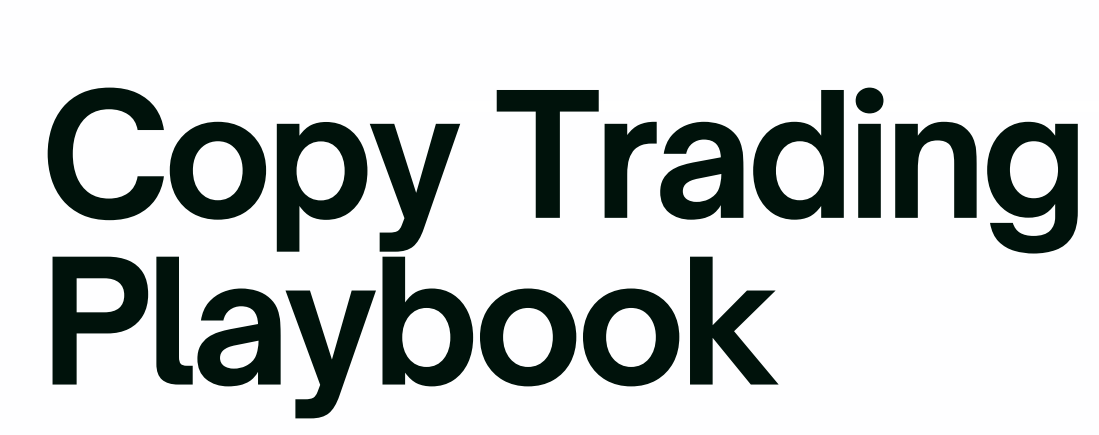

A practical step-by-step manual to follow and manage expert strategies on OQtima

# Welcome to OQtima Copy trading

Welcome to OQtima Copy Trading, where you can either follow top-performing traders or build your own strategy and earn from subscribers. This guide walks you through everything you need to know, step by step.

In the dynamic world of financial markets, copy trading has emerged as a transformative approach, bridging the gap between novice investors and seasoned professionals. Whether you're looking to leverage expert strategies or share your trading acumen, copy trading offers a platform for collaborative success.

## Followers: Learn and Earn

Copy trading allows individuals with limited market experience or time constraints to automatically replicate the trades of experienced traders. By selecting a provider whose trading style aligns with your investment goals and risk tolerance.

- Access expertise: benefit from the knowledge and strategies of seasoned traders without the need for in-depth market analysis.
- **Save time:** engage in trading activities without dedicating extensive hours to market monitoring.
- **Diversify investments**: spread your investments across various providers to mitigate risk.

# Copy trading How it Works

# 01.

#### **Select a Provider**

Choose a provider whose performance and strategy align with your investment goals, reviewing their performance metrics, risk levels, and trading history.

# 02.

#### **Allocate Funds**

Decide on the amount of capital you wish to allocate for copying the selected provider's activities.

# 03.

#### **Automate trades**

Once set up, trades executed by the provider are automatically replicated in the follower's account.

04.

#### **Monitor Performance**

Followers can monitor performance, adjust allocations, or stop copying at any time.

# **Getting started**

#### To begin:

- 1. Log in to your Client Portal
- 2. Go to Dashboard > Trading Tools > Copy Trading

As an OQtima Client you have instant access to our copytrading platform. Simply log in with one of your existing MT4 or MT5 trading accounts.

Login by selecting the server and then enter the trading account number and trading account password.

| 6   | Copy Trading                   | Ξ<                 | K · · · · · · · · · · · · · · · · · · ·                 |
|-----|--------------------------------|--------------------|---------------------------------------------------------|
| 5   | Accounts                       |                    |                                                         |
|     | Funds                          |                    | Copy Trading O                                          |
| 0.7 | 🛗 Trading Tools                |                    |                                                         |
|     | Trading Central     Web Trader |                    | (t) en 🚯                                                |
|     | Reports                        |                    | COtima                                                  |
|     | Documents                      |                    | Cognind                                                 |
|     | \min Trading Platforms         |                    | Social Trading                                          |
|     | VPS                            |                    | Contractor                                              |
|     | 🖅 Rewards                      |                    | Log in, or register as provider or follower.            |
|     | B Become an IB                 |                    |                                                         |
|     |                                |                    | Server *                                                |
|     |                                |                    | Select a server                                         |
|     |                                |                    | Username *                                              |
|     |                                |                    | Trading account's ID (same as in Trading Platform)      |
|     |                                |                    | Password *                                              |
|     |                                |                    | Trading account's password (same as in Trading Padform) |
|     |                                |                    | Log In                                                  |
|     |                                | $\bigtriangledown$ | Register as a provider Register as a follower           |
|     |                                |                    |                                                         |

# Follow strategies that fit you

## Register as a follower

#### **Option 1**:

- 1. Register your trading account as a follower on the log in page.
- 2. Select the account you would like to use to follow and then select from the available providers.
- 3. Details of the offers will be listed on the right hand side.

Please note that if the offer has a registration fee this will be applied at the time of registration.

| COtimo                                                                           |                                                       |
|----------------------------------------------------------------------------------|-------------------------------------------------------|
| Social Trading<br>Client portal.<br>Log in, or register as provider or follower. | Concention registration<br>Covering a new subtorption |
| ver* •                                                                           | MT4-Server   Kickname Scalping Trader                 |
| ict a server                                                                     | Select a surver Visibility Public                     |
|                                                                                  | 100000 Server MT2-Server                              |
|                                                                                  | Passand* OFFER                                        |
| ing account's ID (same as in Trading Platform)                                   | Title Scalping Strategy Trading account password      |
| ssword *                                                                         | Performance fee 5% (Monthly) Scaleion Trader          |
| sing account's password (same as in Trading Platform)                            | Select an active provider                             |
| Log In                                                                           | Ora *<br>Scalping Strategy *                          |
| nister as a provider Register as a follower                                      | unicca provide a uner                                 |

#### **Option 2:**

- 1. Log in with one of your trading accounts, as a client and then browse available offers from the dashboard and the public rating page.
- 2. Select an offer and subscribe to the offer of your choice.

Once you've registered your main account, you can also add any other accounts you have by selecting My Dashboard > Create and New Account.

| py Trading                     | E        |                              |                                            |              | Messages   | 1 10.00 POINTS BP My Acco                   |
|--------------------------------|----------|------------------------------|--------------------------------------------|--------------|------------|---------------------------------------------|
|                                |          |                              |                                            |              |            |                                             |
| } Funds                        | Copy Tra | ading                        |                                            |              |            |                                             |
| Trading Tools                  |          |                              |                                            |              |            |                                             |
| Trading Central     Web Trader |          | OQtima My providers My A     | ccounts Transaction History Ratings Report | ts           |            | 8 @en 0 0                                   |
|                                |          | Home / Ratings               |                                            |              |            |                                             |
| Reports                        |          |                              |                                            |              |            |                                             |
| Documents                      |          | Ratings<br>List of providers |                                            | Find         |            |                                             |
| Trading Platforms              |          |                              |                                            |              |            |                                             |
|                                |          | Filters                      |                                            |              | Rating - A | orting direction *<br>Ascending v   Refresh |
| Rewards                        |          |                              |                                            |              |            |                                             |
| Become an IB                   |          |                              | Total profit                               | Equity       | Age (Days) |                                             |
|                                |          | Scalping Trader              | \$0.00                                     | \$1.00       | 5          |                                             |
|                                |          | Scalping strategy            | Return (total)                             | Max drawdown |            | Profile                                     |
|                                |          |                              |                                            | 0%           |            |                                             |
|                                |          |                              |                                            |              |            | 1-1of1 < >                                  |
|                                |          |                              |                                            |              |            |                                             |
|                                |          |                              |                                            |              |            |                                             |
|                                |          |                              |                                            |              |            |                                             |
|                                |          |                              |                                            |              |            |                                             |
|                                |          |                              |                                            |              |            |                                             |

After registering you can edit the subscription settings such as: Provider Filters, Subscription strategy, Correction and Risk Management.

| 9                                                                              |                                     |                       |                                                      |                              |
|--------------------------------------------------------------------------------|-------------------------------------|-----------------------|------------------------------------------------------|------------------------------|
| CQtima My Portfolio My Accounts                                                | Transaction History Ratings Reports |                       |                                                      | * @m 0 0                     |
| Home / Subscriptions / Subscription #9                                         |                                     | ←                     |                                                      |                              |
| Subscription profile #9<br>General information about the subscription          |                                     |                       |                                                      | Actions 🗸                    |
| There is no trading history                                                    | Trading profit<br>\$0.00            | Copied positions<br>O | Pe<br>\$1                                            | id fees<br>0.00              |
| Suspended since: 6/17/25<br>Suspension reason: Subscription was suspended by 6 | he follower.                        |                       |                                                      |                              |
| Provider Filters                                                               |                                     | Felt                  | STATUS                                               |                              |
| Setting up initial filters for provider's original trades                      |                                     |                       | Copy new positions                                   |                              |
| Direction                                                                      |                                     | All                   | Subscription is not act<br>activate the subscription | ive. To start copying.<br>an |
| Minimum lots                                                                   |                                     |                       | INFO                                                 |                              |
| Maximum lots                                                                   |                                     |                       | State                                                | Active                       |
| Subscription strategy                                                          |                                     | <b>54</b>             | Registered                                           | 6/17/25, 9:26:15 AM          |
| Setting up the difference between source and copied trade                      | 5                                   | Edit                  | Activated                                            | 6/17/25, 7:26:03 AM          |
| Volume scaling                                                                 |                                     | Autoscale             | OFFER                                                |                              |
| Compared values                                                                |                                     | Balance               | Title                                                | Scalping trading             |
|                                                                                |                                     |                       |                                                      |                              |

## **Providers Filters**

#### Direction

Select the direction of the trades you want to copy. All, Buy or Sell.

- All copy both Buy and Sell trades
- Buy copy only Buy trades
- Sell copy only Sell trades

#### Lots

#### Minimum Lots

Set the minimum trading volume for the trades you want to copy.

#### **Maximum Lots**

Set a maximum trading volume you want to copy. Trades above this limit will not be copied.

| Home / Subscriptions / Subscription #9                                                |                                                                                             |           |                                                  | •                              |
|---------------------------------------------------------------------------------------|---------------------------------------------------------------------------------------------|-----------|--------------------------------------------------|--------------------------------|
| Subscription profile #9                                                               |                                                                                             |           |                                                  | Actions                        |
| There is no trading history                                                           | Provider Filters<br>Setting up initial filters for provider's original trades               |           | P<br>\$                                          | uid fees<br>0.00<br>June       |
| Suspended since: 6/17/25<br>Suspension reason: Subscription was suspended by the folk | All<br>Provider deals of only specified direction will be copied                            | -         |                                                  |                                |
| Provider Filters<br>Setting up initial filters for provider's original trades         | Minimum lots<br>New provider deals with volumes lower than the specified will not be copied | ]         | STATUS<br>Copy new positions                     |                                |
| Direction                                                                             | Maximum lots                                                                                | a         | Subscription is not ac<br>activate the subscript | tive. To start copying,<br>ion |
| Minimum lots                                                                          | New provider deals with volumes equal or higher than the specified will not t               |           | INFO                                             |                                |
| Maximum lots                                                                          | espec                                                                                       | -         | State                                            | Ac                             |
| Subscription strategy                                                                 | Cancel Save Changes                                                                         |           | Registered                                       | 6/17/25, 9:26:15               |
| Setting up the difference between source and copied trades                            |                                                                                             |           | Activated                                        | 0/17/23, 7.20.03               |
| Volume scaling                                                                        |                                                                                             | Autoscale | OFFER                                            |                                |
| Compared values                                                                       |                                                                                             | Balance   | Title                                            | Scalping tra                   |
|                                                                                       |                                                                                             |           | Performance fee                                  | 5% (Mor                        |

# **Subscription Strategy:**

#### **Volume scaling**

Select how you want to scale your volume strategy. Autoscale, Multiply or Fixed.

#### Autoscale

Trade size is automatically adjusted based on the ratio between the follower's and provider's account balance or equity.

**Example:** Compared value set to: Balance Ratio multiplier set to: 3 Provider: \$1,000 Follower: \$300 Provider opens: Buy 1 lot of EUR/USD. Follower Copied trade size = 300/1000×3=0.9 lots

The follower would open a 0.9 lot trade

If you selected Equity it will compare the providers and followers equity instead of the account balance

#### **Multiply**

The copied volume is equal to the provider's original volume multiplied by the Volume multiplier.

#### Example:

If the Multiply ratio is set to 2 and the provider opens a position of 100 lots, your account will copy it as 200 lots.

#### Fixed

Regardless of the provider's trade size, each copied trade is executed using a fixed, pre-defined lot size.

#### Example:

If the fixed lot size is set to 2, your account will always copy trades as 2 lots, no matter the provider's position size.

#### **Volume Multiplier**

How much of the provider's trade volume you want to copy. For example, a multiplier of 2 means you'll copy double their volume.

## **Copy Direction**

#### Direct

Direct will copy the trades in their original direction. E.g. A Buy trade will be copied over as a Buy trade.

#### Reverse

This option will reverse the direction of the copied trades. E.g. A Buy trade will be copied over as a Sell trade.

## **Small Volume Handling**

Select from Skip low Volumes or Risk by rounding to minimum lot

- Skip low Volumes Small volumes are skipped and will not be copied.
- **Risk by rounding to minimum lot**. Chose to copy such positions by selecting the Risk by rounding to min. lot option. Please note, that the option carries a risk of increased margin usage.

| Direction                                                  | Subscription strategy                                                                                                    | Subscription is not a activate the subscrip | active. To start copying,<br>otion |
|------------------------------------------------------------|----------------------------------------------------------------------------------------------------|---------------------------------------------|------------------------------------|
| Minimum lots                                               | Setting up the difference between source and copied trades                                                                                                    | INFO                                        |                                    |
| Maximum late                                               | Volume scaling *                                                                                                    | State                                       | Active                             |
|                                                            | Autoscale 👻                                                                                                    | Pagistarad                                  | 6/17/25 0-26-15 4                  |
| Subscription strategy                                      | Autoscale - The ratio of a copy's volume to the original volume is equal to the<br>ratio of the follower's and provider's <i>Compared values</i> . The result is then | Activated                                   | 6/17/25, 5:20:15 A                 |
| Setting up the difference between source and copied trades | multiplied by the Ratio multiplier.<br>Multiply - A copy's volume is equal to the provider's original volume multiplied by<br>the Volume multiplier.                  |                                             | 0/1//23, 7.20.03 AI                |
| Volume scaling                                             | Fixed - Copies' volumes are always equal to the specified Copies' volumes.                                                                                            |                                             |                                    |
| Compared values                                            | Balance 👻 e                                                                                                    | Title                                       | Scalping tradin                    |
| Ratio multiplier                                           | The value to compare between the provider and follower accounts. Their ratio                                                                                          | Performance fee                             | 5% (Monthly                        |
| Copy direction                                             | Ratio multiplier *                                                                                                    | SERVER                                      |                                    |
| Small volumes bandling                                     | 0.05                                                                                                    | Name                                        | MT4-Serve                          |
|                                                            | Number to multiply the Compared values' ratio by                                                                                                    | TRADING ACCOUNT                             | ,                                  |
| Correction                                                 | Copy direction *                                                                                                    | Trading Platform                            | Test second brokeree followe       |
| Final processing of copies' parameters                     | Direct                                                                                                    | name                                        | trainin                            |
| Excess volume processing                                   | Direction modifiers of copies. With the reverse direction, a buy source deal<br>becomes a sell deal as a copy, and vice versa.                                        | Trading Platform login                      | 1005048                            |
|                                                            | Small volumes handling *                                                                                                    | State                                       | Active                             |
| Risk Management                                            | Risk by rounding to min lot                                                                                                    | PROVIDER                                    |                                    |
| Setting up the subscription's acceptable risks             | The system rounds volumes up, if they are close to the minimum. However<br>significantly low volumes are skipped. Chose to copy such positions by selecting           |                                             |                                    |
| Parameter                                                  | the Risk by rounding to min lot option. Please note, that the option carries a risk<br>of increased margin usage                                                      | Nickname                                    | Brokeree 2nd trainin               |
| Floating loss > \$5,000.00                                 | Canada Sana Changes                                                                                                    | Created (UTC)                               | June 17, 2025 at 6:26:15 A         |

## **Correction:**

#### Skip

Trades with volume higher than the maximum volume will be skipped. Example If you set the max volume to 15 lots, trades above this volume will be skipped.

#### Scale down

Trades above the maximum volume will be scaled down to the maximum allowed volume. Example: If a providers open a 16 lot trade it will be scaled down to the maximum allowed volume you entered previously. eg. 15

|                                                                                   | Corr                                                                                           | rection               |
|-----------------------------------------------------------------------------------|------------------------------------------------------------------------------------------------|-----------------------|
|                                                                                   | Final processing                                                                               | of copies' parameters |
| Max open volume                                                                   |                                                                                                |                       |
| 15                                                                                |                                                                                                |                       |
| The maximum vol                                                                   | ume to be copied                                                                               |                       |
| Action *                                                                          |                                                                                                | ]                     |
| Skip                                                                              |                                                                                                | *                     |
| Determines the au<br>strategy is higher<br>Scale down: The I<br>Skip: The copy wi | tion taken if the copy<br>than specified in Max<br>esulting volume of the<br>ll not be opened. | e to be copied        |
| C                                                                                 | ancel                                                                                          | Save Changes          |

#### **Risk Management**

Set overall take-profit/stop-loss thresholds at the subscription level. When your total profit or loss from copied trades hits the defined limit, the system will take action.

#### Parameter

Choose a parameter to compare

- · Total loss set a total loss at which the system will stop copying trades
- · Total profit set a total profit at which the system will stop copying trades
- Floating loss set a total floating loss at which the system will stop copying trades

#### Threshold

A value in USD that is used to compare and perform the automatic action. Trigger the configured Subscription and Trading actions when the value reaches or exceeds this threshold.

| <b>Example:</b><br>Threshold: 5000<br>Parameter: Total loss | The system will stop copying trades once the total loss on the account will reach 5000. |
|-------------------------------------------------------------|-----------------------------------------------------------------------------------------|
|-------------------------------------------------------------|-----------------------------------------------------------------------------------------|

#### **Subscription action**

- Keep: do not perform any action. The subscription will continue as normal, and all trades will be copied as set up in the previous settings.
- Suspend: This will pause the subscription, and no new trades will be copied over.
- Unsubscribe: Unsubscribe from provider. The strategy will no longer be available in the future.

#### **Trading action**

Keep all - do not perform any action on copied positions.

Close all - close all copied positions

**Close unprofitable** - close copied positions one by one, starting with the most least profitable one, until loss level becomes lower than the threshold.

Close all unprofitable - only closes the unprofitable trades.

Once all the settings are configured the Subscription needs to be activated.

| Parameter                                                                                                 | ×                                                                                                    |                                                                                                    |                                              | *  |
|----------------------------------------------------------------------------------------------------|----------------------------------------------------------------------------------------------------|----------------------------------------------------------------------------------------------------|----------------------------------------------|----|
| A measure tha                                                                                             | at is compared to                                                                                                    | the level to perform                                                                                                    | the automatic action                         |    |
| Threshold                                                                                                 | ÷                                                                                                    |                                                                                                    |                                              | \$ |
| A value that is                                                                                           | used to compare                                                                                                    | and perform the au                                                                                                    | tomatic action                               |    |
| Subscriptio                                                                                               | n action *                                                                                                    |                                                                                                    |                                              | *  |
| Actions in cas<br>Keep: do not p<br>Suspend: susp<br>Unsubscribe: (                                       | e the specified the<br>perform any action<br>pend subscription<br>unsubscribe from                                                    | eshold is reached.<br>n on subscription.<br>provider.                                                                      |                                              |    |
| Trading act                                                                                               | ion *                                                                                                    |                                                                                                    |                                              | Ŧ  |
| Actions in cas<br>Keep all: do n<br>Close all: clos<br>Close unprofit<br>losing one, un<br>Close all unpr | e the specified the<br>ot perform any act<br>e all copied positi<br>lable: close copied<br>til loss level beco<br>ofitable: close all | reshold is reached.<br>tion on copied positi<br>ons.<br>I positions one by on<br>mes lower than the t<br>copies with loss. | on.<br>e, starting with the most<br>herhold. |    |
|                                                                                                    | Cancel                                                                                                    |                                                                                                    | Create                                       |    |

Click activate and select one of the options for the providers current positions:

- **Copy** copy the providers currently opened trades. Please note that trades will be copied over at the current market price which may result in a different outcome from the providers trades.
- **Ignore** Ignore all current opened trades. You will only copy new trades that are opened after the subscription is activated.

Note: for the best risk management it is best to select Ignore at this step

| lome / Subscriptions / Subscription #9                                       |                          |                                                                                            |                             |  |  |  |  |
|------------------------------------------------------------------------------|--------------------------|--------------------------------------------------------------------------------------------|-----------------------------|--|--|--|--|
| Subscription profile #9<br>General information about the subscription        |                          |                                                                                            |                             |  |  |  |  |
| There is no trading history                                                  | Trading profit<br>\$0.00 | Copied positions<br>O<br>June                                                              | Paid fees<br>\$0.00<br>June |  |  |  |  |
| Suspended since: 6/17/25<br>Suspension reason: Subscription was suspended by | he follower.             | Suspended since: 6/17/25<br>Suspension reason: Subscription was suspended by the follower. |                             |  |  |  |  |

You can pause the subscription at any time by selecting Suspend from the Actions. Alternatively you can Unsubscribe if you prefer to stop copying the provider.

| CQtima My Portfolio My Accounts 1                                     | ransaction History Ratings Reports |                               | *                                                                     | en 🌒 🕞                 |
|-----------------------------------------------------------------------|------------------------------------|-------------------------------|-----------------------------------------------------------------------|------------------------|
| Home / Subscriptions / Subscription #9                                |                                    |                               |                                                                       | ←                      |
| Subscription profile #9<br>General information about the subscription |                                    | Ac                            |                                                                       |                        |
| There is no trading history                                           | Trading profit<br>\$0.00<br>June   | Copied positions<br>O<br>June | Paid fees<br>\$0.00                                                   | Unsubscribe            |
| Provider Filters                                                      |                                    | Edit                          | STATUS                                                                |                        |
| Setting up initial filters for provider's original trades             |                                    |                               | Copy new positions                                                    |                        |
| Direction                                                             |                                    | All                           | Subscription is active. You may s<br>subscription to temporarily stop | uspend the<br>copying. |

You can then view and access all your accounts from the dashboard under my accounts.

| Home / Accounts              |      |                 |         |         |                     |        |
|------------------------------|------|-----------------|---------|---------|---------------------|--------|
| Accounts<br>List of accounts |      |                 |         |         |                     |        |
| Filters                      |      |                 |         |         | Refresh             | Create |
| Title 🕁                      | Туре | Trading account | Balance | Equity  | Connected           |        |
| #27 Active                   | Main | 10050487        | \$20.60 | \$20.60 | 6/16/25, 3:40:48 PM | >      |

#### Cancelling the subscription

| Home / Subscriptions / Subscription #9                                              |                                                                                                    |                                           |                                                                             |  |
|-------------------------------------------------------------------------------------|----------------------------------------------------------------------------------------------------|-------------------------------------------|-----------------------------------------------------------------------------|--|
|                                                                                     | Home / Subscriptions / Subscription #9                                                                                                    |                                           |                                                                             |  |
| General information about the subscription                                          |                                                                                                    |                                           | Actions                                                                     |  |
| There is no trading history                                                         | Unsubscribe<br>Archive all information about the subscription                                                                                                    |                                           | Paid fees<br>\$0.00<br>June                                                 |  |
| Provider Filters<br>Setting up initial filters for provider's original trades       | State Remaining copies* Close                                                                                                    | Active                                    | STATUS<br>Copy new positions<br>Subscription is active. You may suspend the |  |
| Direction<br>Minimum lots                                                           | Choose what to do with the positions copied by the subscription you<br>archive:<br>Keep: Leave copies open on the trading account.<br>Close: Close all copies immediately after archiving the subscription. | subscription to temporarily stop copying. |                                                                             |  |
| Maximum lots                                                                        | I confirm archiving the subscription. I understand that the<br>will stop copying the provider, and that the subscription v<br>available to use in the future.                                               | State A                                   |                                                                             |  |
| Subscription strategy<br>Setting up the difference between source and copied trades | Cancel Unsubscri                                                                                                    | ibe                                       | Activated 6/17/25, 8:34:4                                                   |  |
| Volume scaling                                                                      |                                                                                                    | Autoscale                                 | OFFER                                                                       |  |

**Keep:** all copied trades will remain open, and you will need to close them manually. **Close:** all trades will be closed immediately at the current market price.

## Create a new subscription

Once your accounts are registered and listed on the **My Accounts** tab you can go ahead and subscribe to the available providers.

#### Go to My Accounts > Create

- 1. Select the account you want to use
- 2. Choose the provider and offer

| There is no trading history                                                                                                    | New subscription<br>Creating a new subscription | D<br>Information<br>provider a<br>co | etails<br>about the chosen<br>and subscription<br>anditions | Paid fees<br>\$0.00<br>June |  |
|----------------------------------------------------------------------------------------------------|-------------------------------------------------|--------------------------------------|-------------------------------------------------------------|-----------------------------|--|
| Followers metrics One of t<br>Metrics of individual subscriptions Provider<br>Scalori                                                                                                    | One of the added trading accounts               | PROVIDER                             |                                                             |                             |  |
|                                                                                                    | Provider *                                      | Nickname                             | Scalping Trader                                             |                             |  |
| Provider                                                                                                    | A provider to copy trades from                  | Visibility                           | Public                                                      | tered 🕹                     |  |
| Comparison of the set of the set | Offer*                                          | Server                               | MT4-Server                                                  |                             |  |
|                                                                                                    | Select an offer of the provider                 | OFFER                                |                                                             | 0 of 0 < >                  |  |
|                                                                                                    | Cancel                                          | Title                                | Scalping Strategy                                           |                             |  |
| Ratings                                                                                                    |                                                 | Performance fee                      | 5% (Monthly)                                                |                             |  |
| List of providers                                                                                                    |                                                 |                                      |                                                             | View more                   |  |

Multiple strategy subscriptions are supported and can be managed centrally from your **My Account** page. Please note that each subscription must be associated with a single trading account.

# Managing your subscriptions

Subscriptions are inactive by default. This gives you time to configure everything before trades are copied. When you activate a subscription, you'll choose whether to:

- Copy existing trades.
- · Ignore current trades and only copy new ones

#### Manage your subscription

You can pause, resume, or unsubscribe anytime from the Actions menu.

#### **Fine-Tune Your Subscription Settings**

Configure before activation, and adjust anytime.

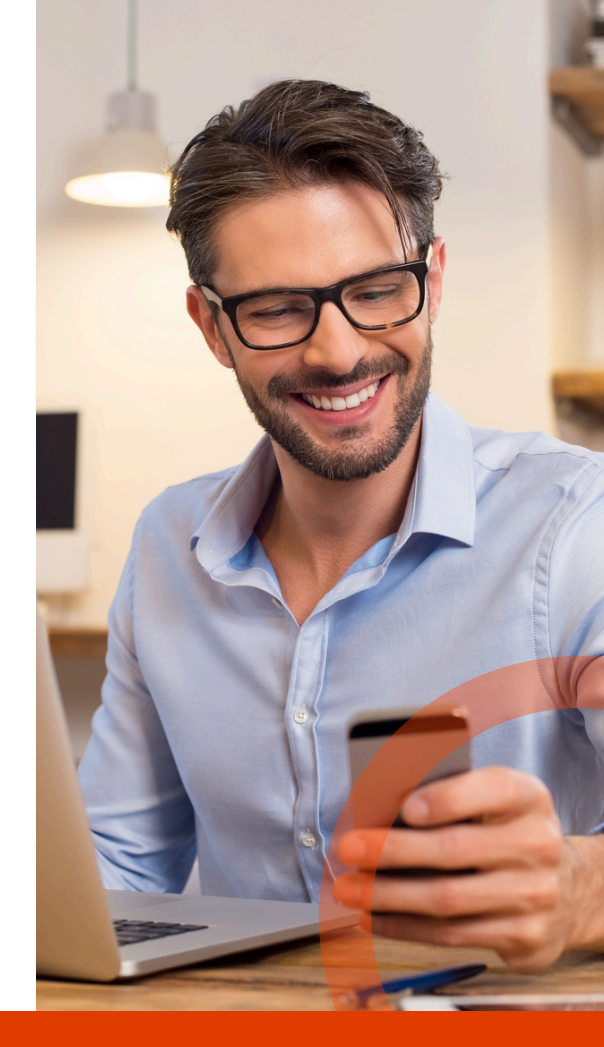

# **01.** Trade filters

- Copy all trades
- Only copy Buy or Sell
- Minimum/maximum lot size

# **02.** Small volume handling

- Skip trades below a set minimum
- Or round them up to the nearest tradable lot

# **03.** Copy mode

- Auto Scale: Volume matches your balance vs. the provider's
- Multiply: Copy a fixed multiplier of the provider's volume
- Fixed: Use your own fixed volume per trade

# **04.** Risk Management

Trigger auto-actions based on your custom risk thresholds:

- Close all
- Close only losing trades
- Suspend or keep subscription
   running

# **Tracking your performance**

#### Home $\rightarrow$

See monthly profits, trade volume and fees

## **My portfolio**

Manage subscriptions, edit settings, add new strategies

#### **Followers Metrics** $\rightarrow$

View activity across all copier accounts

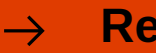

## **Reports**

Detailed logs of fees, copied trades, and trading outcomes

# F.A.Q

 $\rightarrow$ 

#### Performance Fee & HWM

Performance fees are only charged on profits that exceed the historical peak. The system records the highest profit level achieved during the subscription (the "High-Water Mark").

Only when new profits surpass this previous peak will a performance fee be charged.

#### Agent models

- Public Agent: Anyone can refer clients and earn a % of the fee.
- · Additional Agent: pre-approved partners with custom rates per offer

Combined agent fees can't exceed 100% of provider revenue

#### General

Max subscriptions per copier: Unlimited | Max offers per provider: 20 Max Fees:

- Registration Fee: \$500
- Management Fee: \$100/month
- Performance Fee: 50%

#### What if a trade is missed?

Our system retries up to 3 times. If it still fails, that trade won't be copied, but future trades continue as normal.

#### **Management** fee

Charged monthly, starting from subscription date. Subscription pauses if there aren't enough funds for the next cycle If reactivated before the due date, you won't be charged twice.

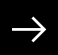

#### Still got questions?